## MANUAL ILUSTRADO DE ENFERMERÍA FUNDAMENTAL - CLASA

Cómo acceder al contenido digital exclusivo de la Obra:

- 1. Ingresar en: www.clasadigital.com
- 2. Hacer clic en el ícono de la Obra:

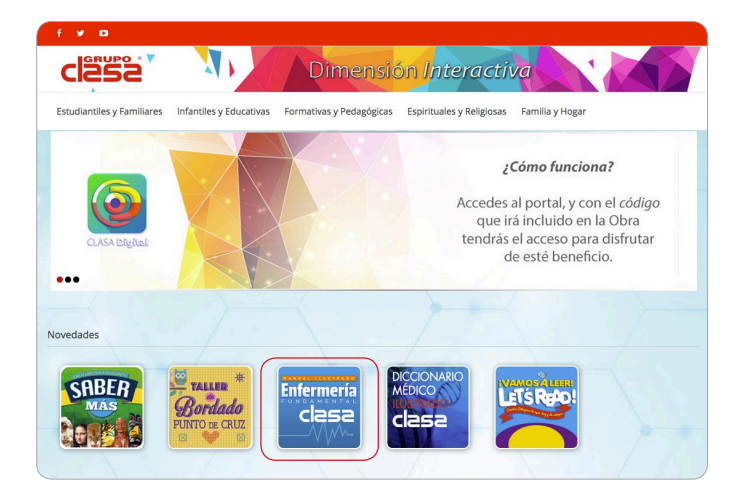

3. Para acceder a la página, se debe ingresar el número de **ISBN** de la Obra. Este se encuentra en la página del *Staff* o junto con la *Catalogación en la fuente*. Consiste en un código de 13 números separados por guiones. Es necesario escribirlo completo, incluyendo los guiones, para lograr un acceso exitoso.

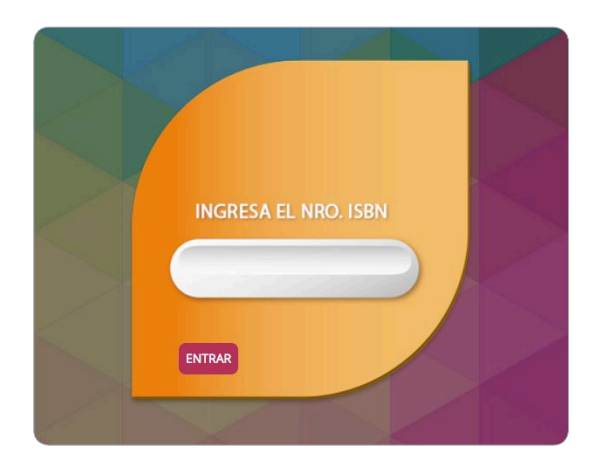

4. Para realizar consultas en el Vademécum, se puede seleccionar por principio activo o ingresar el término deseado en el buscador:

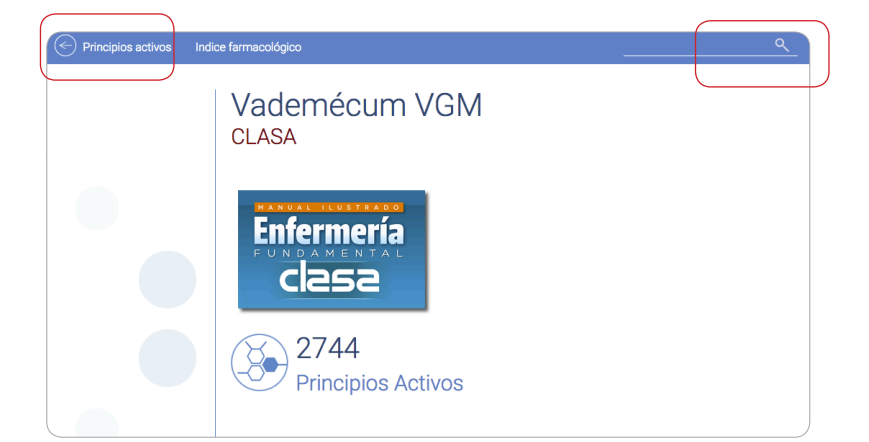

5. Los principios activos están ordenados alfabéticamente.

| C | Principios a                         | activos  | Indice fa | rmacológio | io    |   |   |   |   |   |   |   |   | ٩ |  |
|---|--------------------------------------|----------|-----------|------------|-------|---|---|---|---|---|---|---|---|---|--|
|   | Índice                               | de p     | rincip    | ios ac     | tivos |   |   |   |   |   |   |   |   |   |  |
| # | А                                    | В        | С         | D          | Е     | F | G | Н | I | J | К | L | Μ | Ν |  |
|   | Filtro                               |          |           |            |       |   |   |   |   |   |   |   |   |   |  |
|   | ABACAVI                              | R        |           |            |       |   |   |   |   |   |   |   |   |   |  |
|   | ABACAVI                              | R + LAMI | VUDINA    |            |       |   |   |   |   |   |   |   |   | - |  |
|   | + ABACAVIR + LAMIVUDINA + ZIDOVUDINA |          |           |            |       |   |   | - |   |   |   |   |   |   |  |
|   | ABATACE                              | EPT      |           |            |       |   |   |   |   |   |   |   |   | - |  |
|   | ABCIXIM                              | AB       |           |            |       |   |   |   |   |   |   |   |   |   |  |
|   | ABIRATERONA                          |          |           |            |       |   |   |   |   |   |   |   |   |   |  |
|   | ACAMPR                               | OSATO    |           |            |       |   |   |   |   |   |   |   |   |   |  |
|   | + ACARBOSA                           |          |           |            |       |   |   |   |   |   |   |   |   |   |  |
|   | ACEBRO                               | FILINA   |           |            |       |   |   |   |   |   |   |   |   |   |  |
|   | ACECLO                               | ENACO    |           |            |       |   |   |   |   |   |   |   |   |   |  |
|   | ACEITE DE HÍGADO DE BACALAO          |          |           |            |       |   |   |   |   |   |   |   |   |   |  |
|   | ACEITE E                             | E RICINC | )         |            |       |   |   |   |   |   |   |   |   |   |  |

6. A través del buscador, se puede consultar el término deseado. Los resultados aparecen en una lista, que incluye el término solo y las posibles combinaciones con otros fármacos:

| <ul> <li>Principios activos</li> </ul>                                                                                   | Indice farmacológico                                                                                                    |       |
|----------------------------------------------------------------------------------------------------|----------------------------------------------------------------------------------------------------|-------|
| Resultados de                                                                                                    | la búsqueda                                                                                                    |       |
| azitromici                                                                                                    | na                                                                                                    |       |
| Resultados por página                                                                                                    | 20 💽 Mostrar resultados que contengan 🧿 cualquier palabra 🔿 todas las palabras                                                                                                    |       |
| Resultados de la búsq                                                                                                    | ueda: azitromicina                                                                                                    |       |
| 9 resultados encontra                                                                                                    | dos                                                                                                    |       |
| 1. AZITROMICINA                                                                                                    |                                                                                                    |       |
| AZITROMICINA<br>Código ATC J01F A<br>amigdalitis, faringitis,<br>Actualizado: Abril 06 de 20                             | IO-S01A A26 indicaciones infecciones de piel y tejdos blandos: celulitis, erispela, foliculitis, infecciones del tracto respiratorio superior:<br>sinualitis, infecciones del tracto respiratorio inferior: bronquitis, neumonia. Utetritis por Chlamydia o Netseria gonorrhoese.<br>15                      |       |
| Z. MICH HOMICINA<br>AZITROMICINA + NIM<br>Código ATC J01F A<br>Producidas entre otro:<br>Antualizado Acosto 05 de        | En MINESOLIDA<br>ESULIDA<br>Indicaciones Infecciones del aparato respiratorio superior e inferior, incluidas otitis media, sinustis, faringoamigdalitis, bronquitis y neumo<br>por S. proeumoniae, H. Influenzae y parainfluenzae, B. catarrhalis. La aztromicina es generalmente eficaz en la erra<br>2015. | nía.  |
| 3. TINIDAZOL + AZITROI<br>TINIDAZOL + AZITROI<br>Código ATC G01A A<br>trachomatis, Haemopi<br>Actualizado: Enero 20 de 3 | ISCHELENT + FLUCONAZOL     MCRN + FLUCONAZOL     Indicaciones Indicado tanta en el hombre como en la mujer en las infeccines genitales no complicadas, causadas por Candida spp, Chlan     indus ducrey, Neisseria gonorrhoeae, Trichomona vaginalis, Tregonema pallidum, Gardnerella vaginalis     tots     | nydia |
| 4. CLORFENAMIN                                                                                                    |                                                                                                    |       |
| Código ATC RD6A B<br>congestión nasal<br>Actualizado: Agosto 31 de                                                       | A MALEATO (CLORFENIRAMINA) + PSEUDOEFEDRINA + CODEÍNA<br>EATO (CLORFENIRAMINA) - PSEUDOEFEDRINA + CODEÍNA<br>51 indicaciones Tratamiento sintomático de la tos no productiva, de origen alérgico, infrativo, asociada a bronquitis y/o restrio, además do<br>2016                                            |       |

7. Cada resultado brinda información sobre las indicaciones y contraindicaciones de los fármacos, las precauciones de uso, posibles reacciones adversas y su forma de dosificación:

| Principios activos                                                                             | Indice farmacológico                                                                                                    | 0       |
|------------------------------------------------------------------------------------------------|----------------------------------------------------------------------------------------------------|---------|
| AZITROMI                                                                                       | CINA                                                                                                    |         |
| Código ATC J01F A10                                                                            | - S01A A26                                                                                                    |         |
| Indicaciones                                                                                   |                                                                                                    |         |
| Infecciones de piel y te<br>respiratorio inferior: br<br>Tratamiento tópico de<br>trachomatis. | sjidos blandos: celulitis, erisipela, foliculitis. Infecciones del tracto respiratorio superior: amigdalitis, faringitis, sinusitis. Infecciones del tracto<br>onquitis, neumonía. Uretritis por Chlamydia o Neissenia gonorrhoeae.<br>Ia conjuntivitis infecciosa causada por cepas sensibles: conjuntivitis bacteriana purulenta y conjuntivitis tracomatosa causada por Chlamyd  | ia      |
| Contraindicaci                                                                                 | ones                                                                                                    |         |
| Pacientes alérgicos a                                                                          | azitromicina u otros antibióticos macrólidos. Embarazo, lactancia y niños menores de 6 meses.                                                                                                    |         |
| Precauciones                                                                                   |                                                                                                    |         |
| El tratamiento debe se<br>exantemáticas extens<br>recomienda tomar el a                        | r suspendido inmediatamente, en el caso de que el paciente experimente algún episodio de diarrea y/o dolor de cabeza intenso, y eupcione<br>as. Debe realizarse un estructo control clínico en ancianos. En pacientes con insuficiento hapática puede ser prestos reducir la dosis. Se<br>mitóbrico por vía conte anyunas (unb hara antes do ab horas después de cualquier comida). | s       |
| Reacciones ad                                                                                  | versas                                                                                                    |         |
| Los efectos más cara<br>cabeza, mareos. Rara                                                   | cterísticos son: ocasionalmente diarrea, náusea, dolor abdominal, incremento de los valores de transaminasas, leucopenia, neutropenia, dolo<br>mente: erupciones en la piel, comezón.                                                                                                    | r de    |
| Dosificación                                                                                   |                                                                                                    |         |
| La dosis debe darse a<br>Tratamiento de infecc<br>consecutivos.<br>Tratamiento de las en       | l menos 1 hora antes o 2 horas después de la comida.<br>ones de las vas respiratorias (altas y bajas) y de la piel La dosis usual es de 500 mg/día en una administración única, durante 3 días<br>fermedades de transmisión sexual causadas por cepas sensibles de Chlamydía trachomatis o Neisseria gonorrhoese 1 g administrado com                                               | 0       |
| dosis única.<br>Dosis pediátrica: Se re<br>Niños de más de 45 k<br>SOLUCIÓN OFTÁLMIC           | comienda una dosis diaria de 10 mg/kg en una sola toma durante 3 días (dosis total tratamiento: 30 mg/kg),<br>de peso: Dosificación como en adaltos. No sobrepasar 500 mg al día.<br>A                                                                                                    |         |
| Instilar 1 gota en el fór<br>bacteriana purulenta e<br>Niños de 1-2 años: No                   | nix conjuntival, 2 veces al dia, durante 3 dias. No se dispone de suficiente experiencia con este medicamento para el tratamiento de la conju<br>n miños menores de 2 años.<br>se requiere un ajuste de dosis para el tratamiento de la conjuntivitis tracomatosa.                                                                                                    | ntiviti |
| Niños menores de 1 a                                                                           | ño: No hay suficiente experiencia.                                                                                                    |         |

8. También están separados en diversas categorías en el Índice ATC farmacológico:

## Índice ATC farmacológico

Seleccione abajo el grupo farmacológico del cual quiere consultar sustancias

- Selectione abajo el grupo farmacológico del cual quiere consultar sustancias.

   Seleccione Grupo Farmacológico Seleccione Grupo Farmacológico Belcacione Grupo Farmacológico C. SISTEMA DICESTIVO Y METABOLISMO
  B. SANGREY Ó RGANOS FORMADORES DE SANGRE
  C. SISTEMA CARDIOVASCULAR
  D. MEDICAMENTOS DERNATOLÓGICOS
  G. SISTEMA CARDIOVASCULAR
  J. ANTINFECCIOSOS EN GENERAL PARA USO SISTÉMICO
  L. AGENTES ANTINEPCENSICOS E INMUNOMODULADORES
  M. SISTEMA MUSCULOESQUELÉTICO
  N. SISTEMA MERVIOSO
  F. PRODUCTOS ANTIPARASITARIOS, INSECTICIDAS Y REPELENTES
  R. SISTEMA RESPIRATORIO
  S. ÓRGANOS DE LOS SENTIDOS
  V. VARIOS

9. Seleccionando una categoría, se accede a un listado de fármacos ordenados de acuerdo con su uso en terapias específicas. El símbolo [+] significa que hay varios ítems incluidos en la categoría.

| Índice ATC farn               | nacológico                                       |
|-------------------------------|--------------------------------------------------|
| Seleccione abajo el grupo fan | macológico del cual quiere consultar sustancias. |
| C - SISTEMA CARDIC            | DVASCULAR                                        |
| · C - SISTEMA CARDIOVA        | SCULAR *                                         |
| [+] C01 - Terapia cardíaca    |                                                  |
| C01A - Glucósidos cardi       | 2003*                                            |
| [+] CO1A A - Glucósidos d     | ligitálicos                                      |
| DIGOXINA                      |                                                  |
| METILDIGOXINA                 |                                                  |
| CO1A B - Glucósidos de l      | a escila *                                       |
| C01A C - Glucósidos del       | estrofanto *                                     |
| C01A X - Otros glucósido      | os cardíacos *                                   |
| C01B - Antiarrítmicos de      | clase Ly III *                                   |
| [+] C01B A - Antiarrítmico    | s de clase IA                                    |
| [+] C01B B - Antiarrítmico    | s de clase IB                                    |
| [+] C01B C - Antiarritmico    | is de clase IC                                   |
| [+] C01B D - Antiarritmico    | is de clase III                                  |
| [+] C01B G - Otros antiam     | itmicos de clase I                               |
| C01C - Estimulantes can       | rliacos excl. olucósidos cardíacos *             |

10. Al hacer clic en los ítems, se accede a la información completa del fármaco.

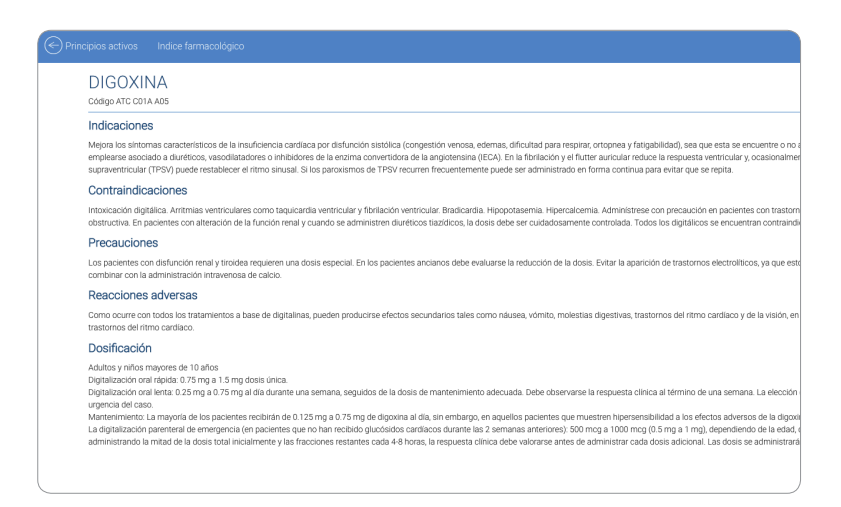